# WEB請求サービス

- ~ご登録の流れ~
- ~ご利用登録手順~
- ~ご利用方法~
- ~お問い合わせ先~

## PUNCH-NET WEB 請**求サービス** ~ご登録の流れ~

#### ■~PUNCH-NET登録の流れ~

STEP1:【Punch-net】へご利用登録

WEB請求サービスは【Punch-net】のWEBコンテンツに なります。ご利用登録をお願い致します。 https://punch-web.net/pnet/toroku.aspx

STEP2:【Punch-net】をご利用開始

メールにて通知致しましたID・パスワードを入力して 【Punch-net】のご利用開始となります。

STEP3:WEB請求サービスへ登録

【Punch-net】ログイン画面にある"請求情報"メニュー からご利用登録申請を行います。登録通知のURLに アクセスして登録完了! 次回、請求分よりご利用が可能になります。

■~PUNCH-NETへの登録~

※すでにPUNCH-NETのIDをお持ちの方は7ページからご登録ください。 IDごとにご登録をお願い致します。

・下記URLへアクセスし、"弊社とお取引があるお客様はこちら"を選択してください。

CLICK

https://punch-web.net/pnet/toroku.aspx

弊社とのお取引状況を選択してください。

弊社とお取引がないお客様はこちら

弊社とお取引があるお客様はこちら

お客様コードを忘れたお客様はこちら

■~PUNCH-NETへの登録~

お客様コードと郵便番号をご入力ください。

※お客様コードは納品書に記載されている7ケタの数字です。

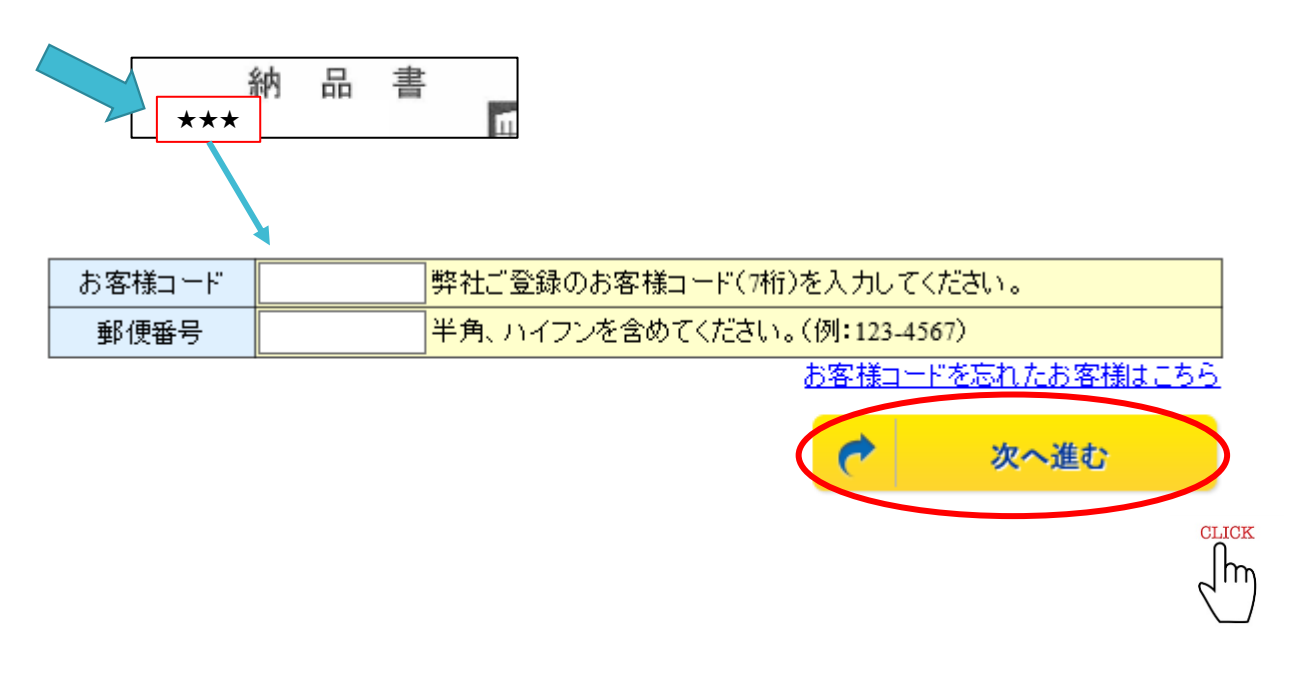

#### ■~PUNCH-NETへの登録~

ご担当者様の情報をご入力ください。

※部分は必須項目です。必ずご記入ください。

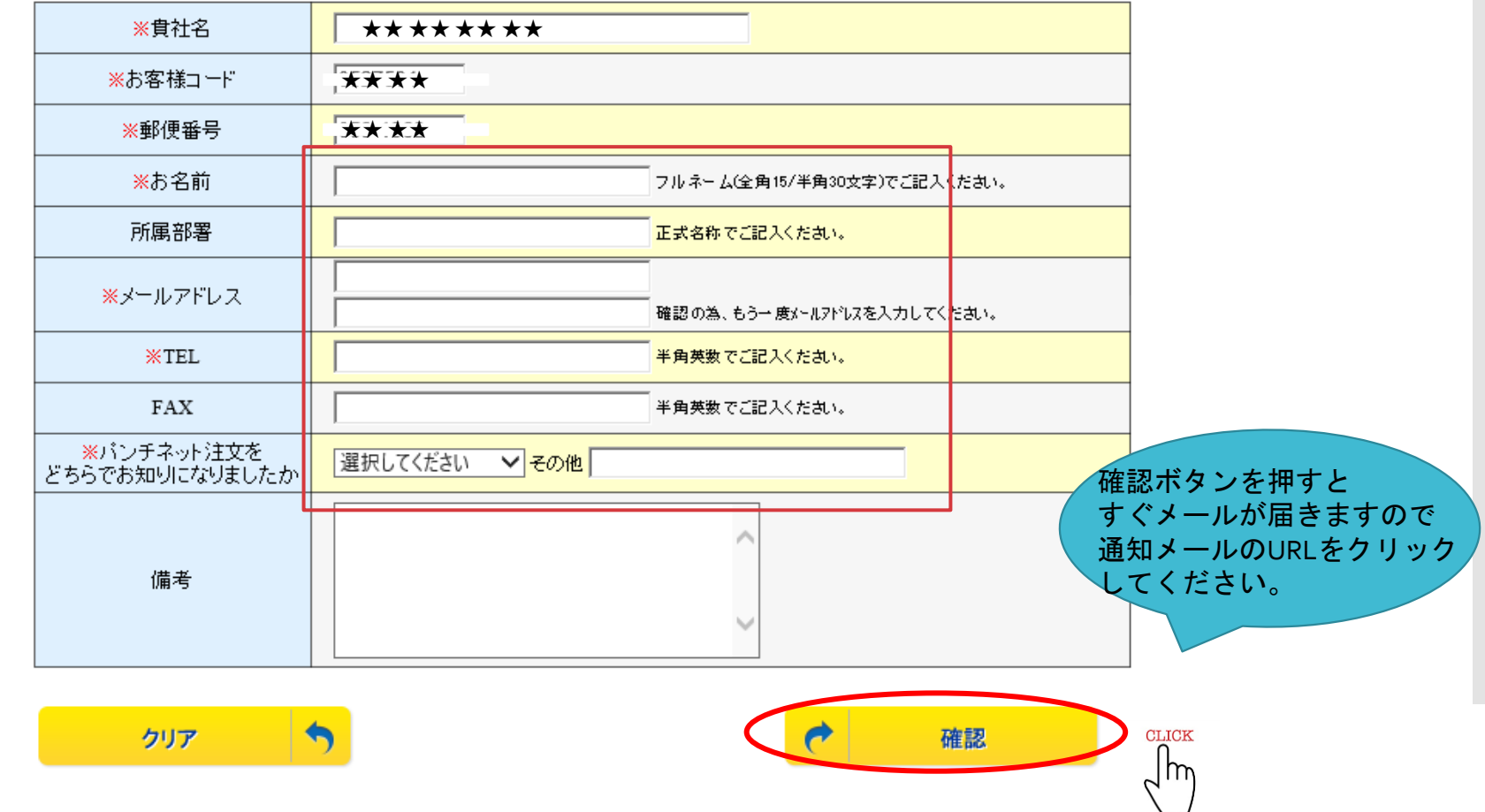

5

■~PUNCH-NETへの登録~

・認証登録後、ID・PWがメールで届きますので、PUNCH-NET ヘログインし、ご利用規約をご確認ください。

"同意します"をクリックしてPUNCH-NETの登録完了となります。

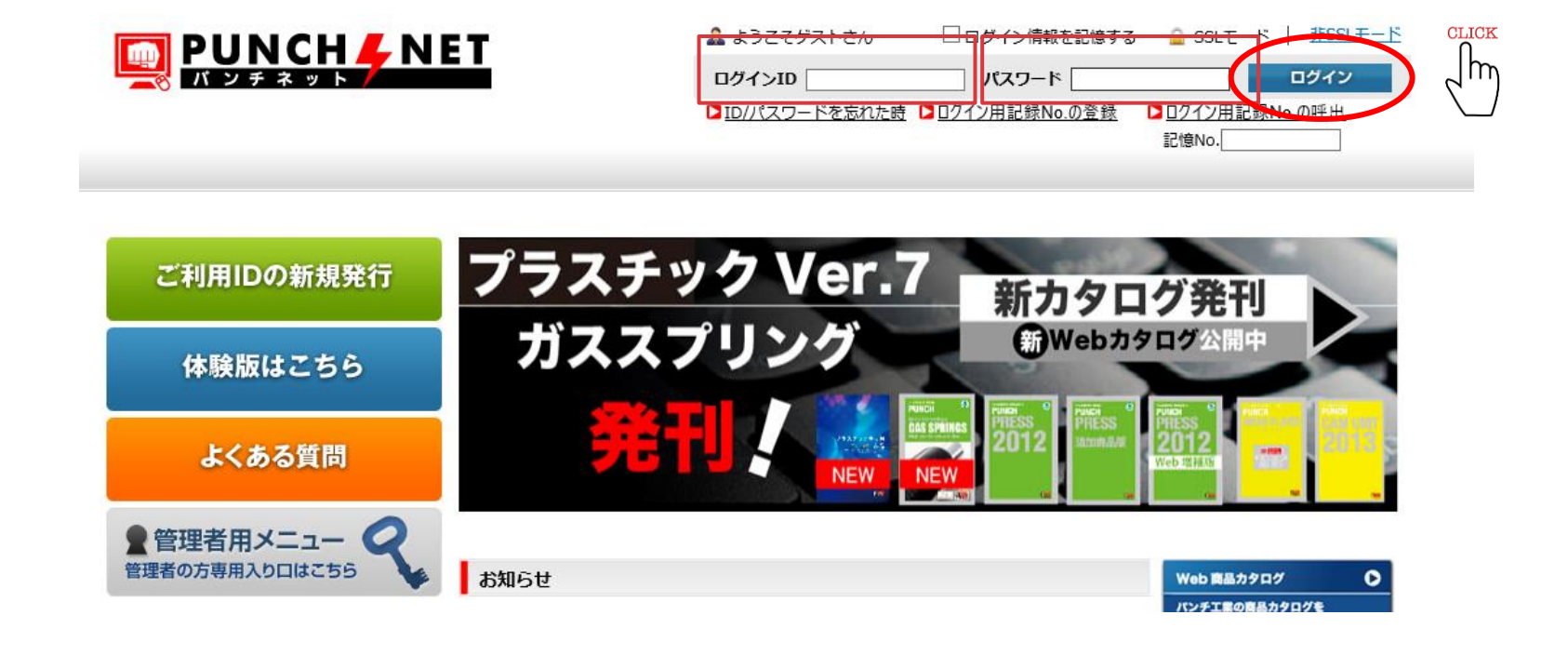

■~WEB請求への登録~

・【請求情報】メニューから登録申請を行います。

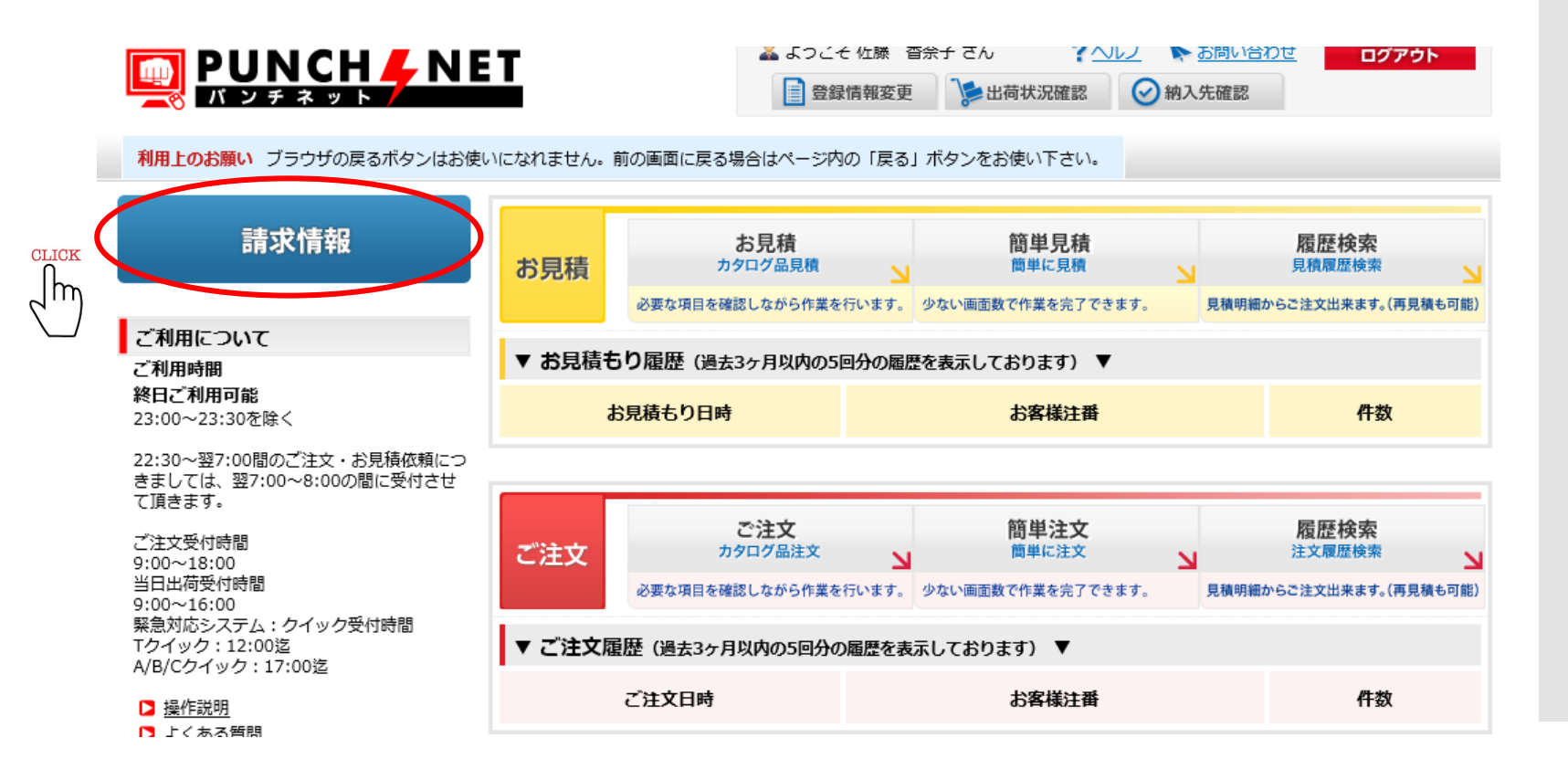

■~WEB請求への登録~

・請求情報確定通知を行うため、メールアドレスの確認を行います。登録したアドレスが表示されますので、変更したい場合は入力してください。

※PUNCH-NETの登録も変更になります。

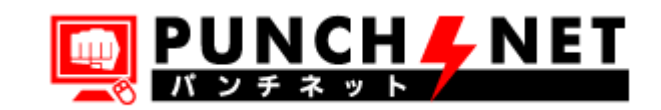

!ご請求情報閲覧には、ご登録が必要になります。 ご登録をご希望の場合は、下記内容をご確認頂き、「ご登録」ボタンを押してください。

| ご請求担当者様: ★★ ★★ ★ ↓ 様 |              |  |  |  |
|----------------------|--------------|--|--|--|
| メールアドレス ★            | @punch.co.jp |  |  |  |
|                      | ご登録<br>CLICK |  |  |  |

#### ■~WEB請求への登録~

・すぐメールが届きますので、通知メールのURLをクリックして、ご利用規約をご確認ください。

"同意します"をクリックしてWEB請求登録の完了となります。

★★★★★ 様

パンチネット注文 請求情報ご登録申請 ありがとうございました。

請求/操作共通 MAIL: info-edi@punch.co.jp

PUNCH-NET WEB 請**求サービス** ~ご利用方法~ ■~WEB請求ご利用の流れ~

・請求書のダウンロードが可能となりましたら、通知メールが 送信されますので、URLをクリックしログインしてください。

\_\_\_\_\_\_

いつもお世話になっております。 下記内容のご請求情報が閲覧可能になりました。

ご請求日:2021/01/15 期間:2020/12/16~2021/01/15

------

------

下記 URL よりご確認ください。
http://www.punch-web.net/pnet/seikyu\_link.aspx?UID=
以上、宜しくお願い致します。

請求情報に関するお問合せ

パンチ工業株式会社

営業推進課計算グループ

TEL: 0197-71-1124 FAX: 0197-71-1021

PUNCH FNET

請求情報

PUNCH-NETの

【請求情報】からでも

同じ画面へ移行します。

ご利用について

2h

I用上のお願い ブラウザの戻るボタンはお使いになれません。順

お見積

■~WEB請求ご利用の流れ~

・対象締日のデータをダウンロードしてください。

| 請求書番号    | 締め日         | 状態   | 回数 | 発行日          |                        |
|----------|-------------|------|----|--------------|------------------------|
| SS159424 | 2021年01月15日 | 未発行  |    | _            | データダウンロード の 御詰求書美明細書発行 |
| SS055589 | 2020年12月15日 | 発行済み | 1  | 2020年12月18日  | データダウンロード 御請求書兼明細書再発行  |
| SS051706 | 2020年11月15日 | 発行済み | 1  | 2020年11月17日  | データダウンロード 御請求書兼明細書再発行  |
| SS047952 | 2020年10月15日 | 発行済み | 1  | 2020年10月16日  | データダウンロード 御請求書兼明細書再発行  |
| SS044285 | 2020年09月15日 | 発行済み | 1  | 2020年09月18日  | データダウンロード 御請求書兼明細書再発行  |
| SS040612 | 2020年08月15日 | 発行済み | 1  | 2020年08月18日  | データダウンロード 御請求書兼明細書再発行  |
|          |             |      |    | 1 <u>2 3</u> |                        |
|          |             |      |    |              |                        |

| 状態         |       | 未発行 or 発行済        |
|------------|-------|-------------------|
| 回数         |       | 発行回数              |
| データダウンロード  | • • • | CSVデータがダウンロードできます |
| ご請求書兼明細書発行 | • • • | PDFデータがダウンロードできます |

PUNCH-NET WEB 請**求サービス** ~ご利用方法~ ■~WEB請求ご利用の流れ~

・ダウンロードの通知メールより3日経過してもダウンロード されない場合は、再通知のメールが送信されます。

## PUNCH-NET WEB 請**求サービス** ~ご利用方法~

#### PUNCH-NET WEB 請求サービス ~お問い合わせ先~

■~お問い合わせ先~

・連絡先

〒024-0004 岩手県北上市村崎野23-30-16

パンチエ業 株式会社 営業推進課 計算グループ 佐藤

TEL: 0197-71-1124 FAX: 0197-71-1021 メールアドレス: invoice-info@punch.co.jp